## CALS Business Operations

# National Science Foundation (NSF) Account Creation

# National Science Foundation (NSF) Accounts

To submit proposals to the National Science Foundation (NSF) and conduct other award-related activities using the National Science Foundation or NSF systems, you must have an NSF ID. You may only have one NSF ID. This ID is a unique numerical identifier assigned to users by NSF through the registration process outlined below. The NSF ID is yours for you to use no matter your affiliation(s) in the future.

## **Register for a New Account**

Follow the step-by-step process to create a new NSF account

### 1. Confirm you do not have an existing NSF Account

- Access the <u>NSF ID Lookup page</u> to search for an existing NSF account.
- If you forgot your password for an established NSF account, <u>click here</u> to retrieve it. **NOTE:** Your email address can only be associated with one NSF account (i.e., only one NSF ID per person).
- If you have confirmed you do not have an existing account then proceed to the next step.

### 2. Access the Account Registration page

- Being by opening <u>Research.gov</u>
- Click "**Register**" located at the top of the screen.

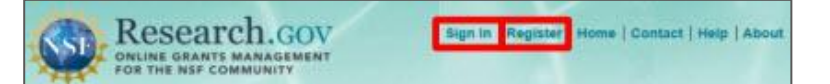

**Important Note:** Your primary email address will be used for NSF account notifications including password resets. Please make sure you have ongoing access to this email account (e.g., a Gmail address). It is critical that you have continued access to this email account, even if you were to ever change organizations.

- Check the box to confirm that you are at least 13 years of age.
- Click "Save & Preview"

| IDI Parastusa visiona                                                                                                    | LINE INT     | and other species ways and service more to a | ran spearers staard opt taker mund b | an our Nor 12/12/highlin ( A.J. Nor |
|----------------------------------------------------------------------------------------------------|--------------|----------------------------------------------|--------------------------------------|-------------------------------------|
| Required<br>Trefs                                                                                                    | · First Name | Middle Nome Initial                          | "Last Name                           | Suthx                               |
| Select Facts w                                                                                                    |              |                                              |                                      | Breez suffic                        |
|                                                                                                    |              |                                              |                                      |                                     |
| Primary Ernal Address & Jor Will accent account movement                                                                                                    |              | * Contine Prenary Ernal                      | Contine Prevary Email Address        |                                     |
| becondary Email Adoress ()                                                                                                    |              | Confirm Secondary Emp                        | Confirm Secondary Small Address      |                                     |
| <b>2602 P (9 - 9</b> ) (9 - 90) (9 - 10) (- 10) (- |              | Printe Natiber                               | Phote Namber                         |                                     |
|                                                                                                    |              |                                              |                                      |                                     |

## **HELPFUL REFERENCES**

- <u>CALS Pre-Award Homepage</u>
- <u>Research.gov</u>
- <u>Account Management</u>
- <u>NSF ID Lookup</u>
- <u>Navigating Account</u> <u>Management Links</u>
- <u>View and Edit My NSF</u> <u>Account Profile Information</u>
- <u>Add a New Organizational</u> <u>Role</u>

## WHO TO CONTACT FOR ADDITIONAL INFORMATION

CALS Contracts & Grants Pre-Award Team <u>cals\_preaward@ncsu.edu</u> 919.513.1743

go.ncsu.edu/cbo

## 3. Create a new NSF account

- Verify that your account registration information is correct on the Preview Account Registration screen.
- If you need to update your account registration information, select the "Edit" button to return to the previous screen.
- Check the box to confirm you are not a robot and click "Submit."

| Review your inform                   | nation for accuracy:      |
|--------------------------------------|---------------------------|
| Name<br>Dr John L Doe Sr             |                           |
| Alternate Name(s                     | ;)                        |
| Primary Email Ac<br>johndoe@testerer | idress<br>nail.com        |
| Secondary Email<br>John@doe.net      | Address                   |
| ORCID ID ()<br>None Provided         |                           |
| Phone Number<br>(123) 456 - 7890 e   | ext. 2                    |
| i'm not a rot                        | veCAPTCHA<br>Prisez Terms |
| Submit                               | Edit                      |

• You will receive an Account Registration Confirmation on the screen.

| Account Registration Confirmation |                                                                                                    |  |
|-----------------------------------|----------------------------------------------------------------------------------------------------|--|
| • Your account has been su        | constudy created                                                                                                    |  |
| n activation email was sent to:   | johndoe@testeremail.com                                                                                                    |  |
| our NSF ID is                     |                                                                                                    |  |
| ctivation of the account is requ  | end to sign in. To activate your account, please go to your email to complete the registration process and obtain your temporary password. |  |

- Check the primary email account that you just used for two messages:
  - One message containing your new NSF ID
  - Another message containing your temporary password.
- Click "Sign In" on <u>Research.gov</u> and enter your new NSF ID and temporary password.

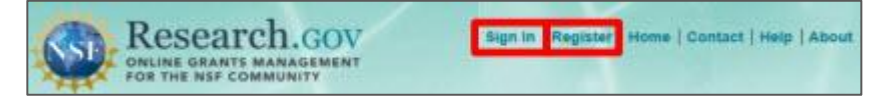

• Next, follow the instructions to change your temporary password.

### 4. Add a new Organizational Role (this step must be completed before SPARCS can affiliate the account)

- Now that you have an NSF account, you can add organizational roles to your account profile.
- When adding an organizational role, you will need to use NCSU's UEI number (U3NVH931QJJ3).
- Use the link for detailed instructions on <u>adding organizational roles</u>.

**NOTE:** Reviewers, GRFP Applicants, and GRFP Fellows will **not** add an organizational role. GRFP-specific Account Management training resources including guides and FAQs are available <u>here</u>.

## 5. Update the CALS Pre-Award Team

• Now that you have an NSF account <u>and</u> a role has been added, please be sure to inform your Pre-Award Consultant so they can work with SPARCS to make sure your account is affiliated with NCSU.

For additional resources, visit us at: go.ncsu.edu/cbo Business Operations Helpline: <u>cbo\_help@ncsu.edu</u>